## NEW HCM Wellness Guide

How to Complete your Tobacco Attestation AND Primary Care Provider Attestation in HCM.

## Log into the NEW HCM (hcm.case.edu)

| Case Western Reserve | ▼ Employee         | Self Service             | <b>ଲ ୍ ୯ ≡</b> ଉ |  |  |
|----------------------|--------------------|--------------------------|------------------|--|--|
| Careers              | Non Time Approvals | CWRU Exception Timesheet | Wellness         |  |  |
|                      |                    |                          | ě                |  |  |
| Rave Alerts          | Payroll            | CWRU Directory           | Personal Details |  |  |
| «D»                  |                    |                          | *                |  |  |
|                      | Last Pay Date      |                          |                  |  |  |
| Benefit Details      | Recruiting         |                          |                  |  |  |
|                      | <b>A</b>           |                          |                  |  |  |
|                      | 一 元 .              |                          | 0                |  |  |

## Then choose "Wellness"

And "Tobacco Attestation Form."

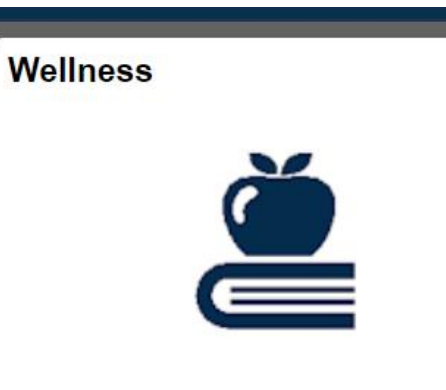

| Employee Self Service          | CW Wellness                                                                                                    | ् ► ≡ ø                                                                             |  |  |  |
|--------------------------------|----------------------------------------------------------------------------------------------------|-------------------------------------------------------------------------------------|--|--|--|
| Tobacco Attestation Form       | Tobacco Attestation                                                                                                    | /indow   Help   Personalize Page                                                    |  |  |  |
| Wellness Summary               | Tobacco Attestation                                                                                                    |                                                                                     |  |  |  |
| Wellness Program Participation | Empl ID 1023965 Mary Ann Dobbins                                                                                                    |                                                                                     |  |  |  |
|                                | Tobacco Attestation Form Instructions                                                                                                    |                                                                                     |  |  |  |
|                                | One requirement to be eligible for the annual Wellness Premium Incentive - a \$25 mc<br>is available for faculty and staff with medical coverage through CWRU and have com<br>wellness activities - is that you must indicate whether or not you currently use tobacco                                                                         | onthly incentive that<br>pleted the three fall<br>0.                                |  |  |  |
|                                | The Tobacco Attestation Form requires you to attest to your current tobacco use status by<br>checking one of the buttons below and clicking SAVE.                                                                                                    |                                                                                     |  |  |  |
|                                | Note: By clicking SAVE below, you are authorizing your response to be shared<br>offices within the University that are responsible for administering benefits, the<br>program, and the Wellness Premium Incentive.                                                                                                    | with appropriate<br>Wellness                                                        |  |  |  |
|                                | Failure to accurately attest to your tobacco usage status on the attestation forr<br>report the resumption of your tobacco use after completing this attestation will<br>of dishonesty, will disqualify you from eligibility for participation in the CWRUV<br>and receipt of the Wellness Premium Incentive, and will result in appropriate d | n and/or failure to<br>constitute an act<br>Vellness Program<br>isciplinary action. |  |  |  |
|                                | If you are currently a tobacco user, completion of a tobacco cessation program is required prior<br>to you receiving the monthly Wellness Premium Incentive. The University offers a number of<br>different free cessation programs (click there for full program information). Upon completion of a                                           |                                                                                     |  |  |  |
|                                |                                                                                                    |                                                                                     |  |  |  |
|                                | Scroll to the bottom                                                                                                    | of                                                                                  |  |  |  |
|                                | the page.                                                                                                    |                                                                                     |  |  |  |
|                                | Certify honestly.                                                                                                    |                                                                                     |  |  |  |
|                                | Hit Save!                                                                                                    |                                                                                     |  |  |  |

## Go Back to the "Wellness" Tile

And choose "Primary Care Provider Attestation Form."

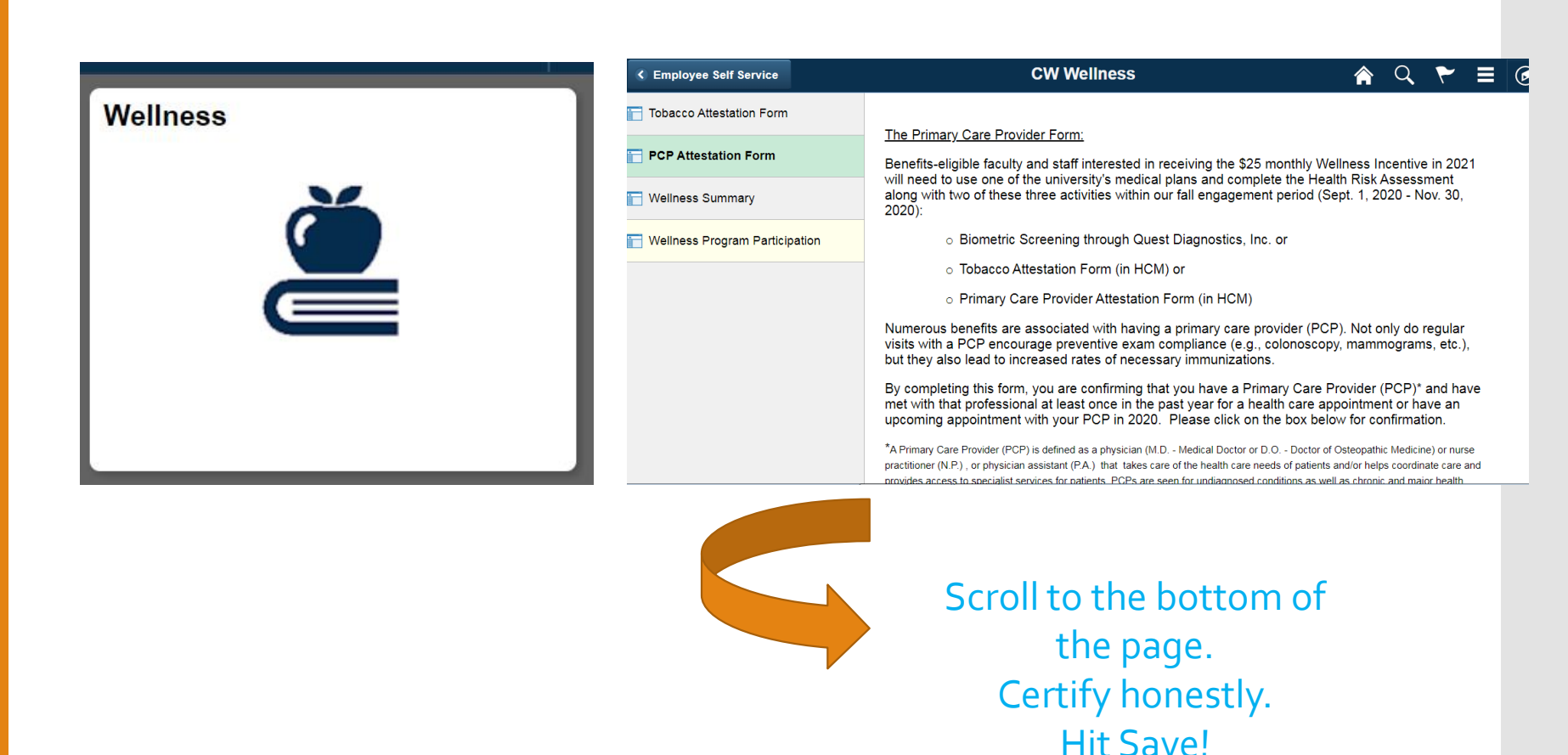

Verify that your forms are complete on the "Wellness Summary" page.

| CW Wellness                                                                                                    | Â                                                                                                    | Q                                                                                                    | ۲                                                                                                    |                                                                                                    | ۲                                                                                                    |  |  |
|----------------------------------------------------------------------------------------------------|----------------------------------------------------------------------------------------------------|----------------------------------------------------------------------------------------------------|----------------------------------------------------------------------------------------------------|----------------------------------------------------------------------------------------------------|----------------------------------------------------------------------------------------------------|--|--|
| Current Benefit Year         Prior Benefit Year                                                                                                    |                                                                                                    |                                                                                                    |                                                                                                    |                                                                                                    | Page 🔺                                                                                                    |  |  |
| Wellness Information Summary                                                                                                    |                                                                                                    |                                                                                                    |                                                                                                    |                                                                                                    | - 1                                                                                                    |  |  |
| Benefit Year 2020                                                                                                    |                                                                                                    |                                                                                                    |                                                                                                    |                                                                                                    |                                                                                                    |  |  |
| Wellness Premium Incentive Information                                                                                                    |                                                                                                    |                                                                                                    |                                                                                                    |                                                                                                    | - 1                                                                                                    |  |  |
| Completed Health Risk Assessment: 🖉 received on 08/16/2019                                                                                                    |                                                                                                    |                                                                                                    |                                                                                                    |                                                                                                    |                                                                                                    |  |  |
| Completed Biometric Screening: Completed Biometric Screening:                                                                                                    |                                                                                                    |                                                                                                    |                                                                                                    |                                                                                                    | - 1                                                                                                    |  |  |
| Completed Tobacco Attestation: 🗹                                                                                                    |                                                                                                    |                                                                                                    |                                                                                                    |                                                                                                    |                                                                                                    |  |  |
| NON-TOBACCO USER, choice made on 08/01/2019                                                                                                    |                                                                                                    |                                                                                                    |                                                                                                    |                                                                                                    |                                                                                                    |  |  |
| Wellness Program Participation Incentive Information                                                                                                    |                                                                                                    |                                                                                                    |                                                                                                    |                                                                                                    |                                                                                                    |  |  |
| The Wellness Program Incentive will be paid for a maximum of two completed program categories; the incentive payments (1 for \$100 or 2 for \$200) will be payable in the last paycheck of the calendar year. |                                                                                                    |                                                                                                    |                                                                                                    |                                                                                                    |                                                                                                    |  |  |
| Weight Management OR Nutrition incentive:                                                                                                    |                                                                                                    |                                                                                                    |                                                                                                    |                                                                                                    | - 1                                                                                                    |  |  |
| Physical Activity incentive: Certified on                                                                                                    |                                                                                                    |                                                                                                    |                                                                                                    |                                                                                                    | - 1                                                                                                    |  |  |
| Stress Management incentive: Certified on                                                                                                    |                                                                                                    |                                                                                                    |                                                                                                    |                                                                                                    | - 1                                                                                                    |  |  |
| Tobacco Cessation incentive: Certified on                                                                                                    |                                                                                                    |                                                                                                    |                                                                                                    |                                                                                                    |                                                                                                    |  |  |
| Financial incentive: Certified on                                                                                                    |                                                                                                    |                                                                                                    |                                                                                                    |                                                                                                    |                                                                                                    |  |  |
|                                                                                                    | CW Wellness         Current Benefit Year         Wellness Information Summary         Benefit Year 2020         Wellness Information Summary         Benefit Year 2020         Wellness Premium Incentive Information         Completed Health Risk Assessment:          Completed Biometric Screening:        received on 08/16/2019         Completed Tobacco Attestation:          NON-TOBACCO USER, choice made on 08/01/2019         Wellness Program Participation Incentive Information         The Wellness Program Incentive will be paid for a maximum of two completed program certified on Incentive payments (1 for \$100 or 2 for \$200) will be payable in the last paycheck         Weight Management OR Nutrition incentive:          certified on         Stress Management incentive:          certified on         Stress Management incentive:          certified on         Financial incentive: | CW Wellness       New Well         Current Benefit Year       Prior Benefit Year         Wellness Information Summary       Benefit Year         Benefit Year       2020         Wellness Premium Incentive Information       Completed Health Risk Assessment:         Completed Biometric Screening:       received on 08/16/2019         Completed Tobacco Attestation:       received on 11/01/2019         Completed Tobacco Attestation:       received on 08/01/2019         Wellness Program Participation Incentive Information       NON-TOBACCO USER, choice made on 08/01/2019         Wellness Program Incentive will be paid for a maximum of two completed program categories incentive payments (1 for \$100 or 2 for \$200) will be payable in the last paycheck of the calendar         Weight Management OR Nutrition Incentive:       certified on         Stress Management incentive:       certified on         Stress Management incentive:       certified on         Tobacco Cessation incentive:       certified on         Tobacco Cessation incentive:       certified on | CW Wellness       New Window       Here         Current Benefit Year       Prior Benefit Year       New Window       Here         Current Benefit Year       Wellness Information Summary       Benefit Year       2020         Wellness Premium Incentive Information       received on 08/16/2019       2010       2010         Completed Health Risk Assessment:       received on 11/01/2019       2010       2010         Completed Biometric Screening:       received on 11/01/2019       2011       2011         NON-TOBACCO USER, choice made on 08/01/2019       NON-TOBACCO USER, choice made on 08/01/2019       2011       2011         Wellness Program Participation Incentive Information       7111       7110       7110       7110         The Wellness Program Incentive will be paid for a maximum of two completed program categories; the incentive payments (1 for \$100 or 2 for \$200) will be payable in the last paycheck of the calendar year.       2011       2011         Weight Management OR Nutrition incentive:       certified on       2012       2013       2014         Stress Management incentive:       certified on       2014       2014       2014       2014         Tobacco Cessation incentive:       certified on       2014       2014       2014       2014       2014       2014       2014       2014       2014 | CW Wellness       Image: Current Benefit Year         Current Benefit Year       Prior Benefit Year         Wellness Information Summary         Benefit Year       2020         Wellness Premium Incentive Information         Completed Health Risk Assessment: Image: received on 08/16/2019         Completed Biometric Screening: Image: received on 11/01/2019         Completed Tobacco Attestation: Image: received on 08/01/2019         Wellness Program Participation Incentive Information         The Wellness Program Incentive will be paid for a maximum of two completed program categories; the incentive payments (1 for \$100 or 2 for \$200) will be payable in the last paycheck of the calendar year.         Weight Management OR Nutrition incentive: Image: certified on         Stress Management incentive: Image: certified on         Stress Management incentive: Image: certified on         Financial incentive: Certified on | Current Benefit Year     Prior Benefit Year     Wellness Information Summary   Benefit Year 2020   Wellness Premium Incentive Information     Completed Health Risk Assessment:   received on 08/16/2019 Completed Biometric Screening: received on 11/01/2019 Completed Tobacco Attestation:   Wellness Program Participation Incentive Information   The Wellness Program Incentive will be paid for a maximum of two completed program categories; the incentive payments (1 for \$100 or 2 for \$200) will be payable in the last paycheck of the calendar year. Weight Management OR Nutrition incentive: <ul> <li>certified on</li> <li>Stress Management incentive:</li> <li>certified on</li> <li>Financial incentive:</li> <li>certified on</li> </ul> |  |  |

Remember you attest in the fall, so that you are a Wellness Participant the following year!

Notice! Wellness Premium Incentive activities completed in fall of 2019 for Benefit Year 2020

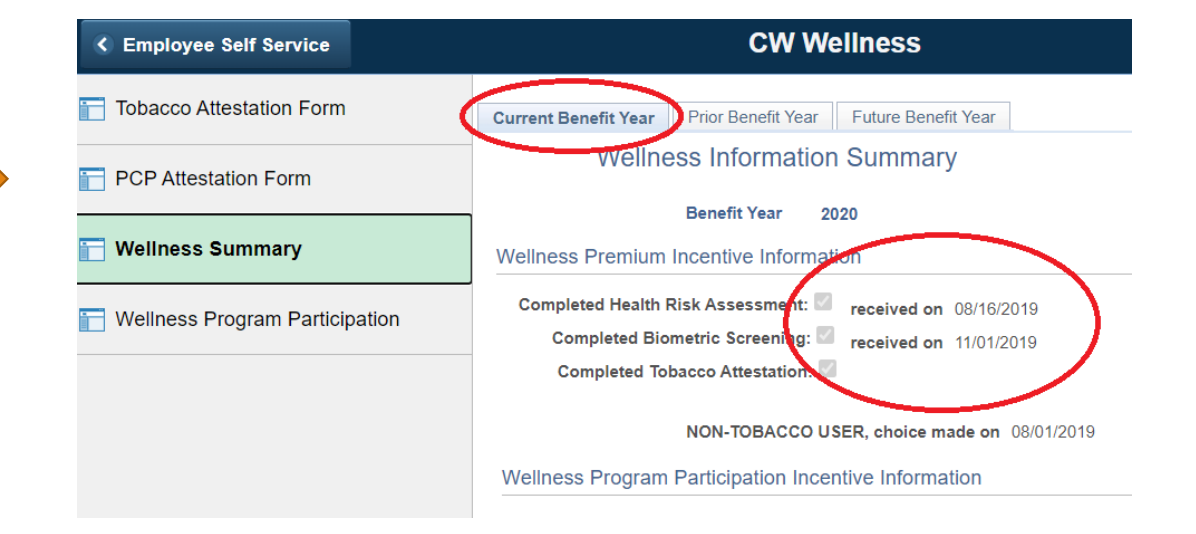